## ■クライアント証明書インストール手順(Windows10以降向け)

■インストール手順

クライアント証明書ファイル(\*\*\*\*\*\*.p12)をダブルクリックします。
 ※ 証明書のファイル名は、実際に配布されるものと異なります。

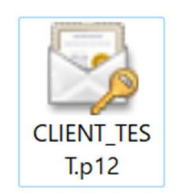

2. 『現在のユーザー』を選択し、『次へ』を押します。

| ← 3 | ☞ 証明書のインポートウィザード                                                                                                    |    |
|-----|----------------------------------------------------------------------------------------------------|----|
|     | 証明書のインボート ウィザードの開始                                                                                                   |    |
|     | このウイザードでは、証明書、証明書信頼リスト、および証明書先効リストをディスクから証明書ストアにコピー<br>します。                                                          |    |
|     | 証明機関によって発行された証明書は、ユーザーIDを確認し、データを保護したり、またはセキュリティで保護<br>されたキットワーク接続を提供するとめの体報を含んでいます。証明書ストアは、証明書が保管されるシステ<br>ム上の現地です。 |    |
| ÷   | 保存場所<br>④現在のユーザー(C)                                                                                                  |    |
| ſ   |                                                                                                    |    |
|     | RELISIONER (RAU RASSACARD).                                                                                          |    |
|     |                                                                                                    |    |
|     | _ 次へ(N) キャンセ                                                                                                    | JL |

3. ユーザアカウント制御が表示されますので、『はい』を押します。

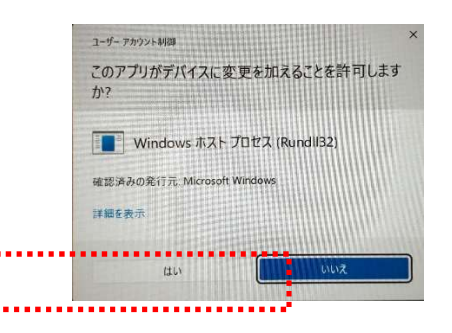

4. 『次へ』を押してインストールを開始します。

| ☞ 証明書のインボート ウィザード                                         |               |
|-----------------------------------------------------------|---------------|
| インボートする証明書ファイル                                            |               |
| インボートするファイルを指定してください。                                     |               |
| ファイル-名(E):                                                |               |
| omu¥Desktop¥テスト用クライアント証明音¥clientPin¥¥i p12 参              | 照( <u>R</u> ) |
| 注意: 次の形式を使うと 1 つのファイルに複数の証明書を保留できます:                      |               |
| Personal Information Exchange- PKCS #12 (.PFX,.P12)       |               |
| Cryptographic Message Syntax Standard- PKCS #7 証明書 (.P7B) |               |
| Microsoft シリアル化された証明書ストア (.SST)                           |               |
|                                                           |               |
|                                                           |               |
|                                                           |               |
|                                                           |               |
|                                                           |               |
|                                                           |               |

5. パスワードを入力し、『次へ』を押します。

| ☞ 証明書のインボートウィザード                                                                  |
|-----------------------------------------------------------------------------------|
|                                                                                   |
| 秘密キーの保護                                                                           |
| セキュリティを維持するために、秘密キーはパスワードで保護されています。                                               |
| 秘密キーのパスワードを入力してください。                                                              |
| 1770 - V(m)                                                                       |
| NAS-FID:                                                                          |
|                                                                                   |
| □ パスワードの表示(D)                                                                     |
| インボートオブション(1):                                                                    |
| 1 秘密キーの保護を強力にするE<br>このオブションを有効にすると、秘密キーがアプリケーションで使われるたびに確認を求められます。                |
| <ul> <li>このキーをエクスボート可能にする(<u>M</u>)</li> <li>キーのバックアップやトランスポートを可能にします。</li> </ul> |
| ○ 仮想化ペースのセキュリティを使用して秘密キーを保護する(エクスポート不可)(2)                                        |
| すべての拡張プロパティを含める(A)                                                                |
|                                                                                   |
| 次へ(N) 牛砂力                                                                         |
|                                                                                   |

6. 『次へ』を押します。

| 証明書ス | 7                             |             |            |                 |  |
|------|-------------------------------|-------------|------------|-----------------|--|
| 8E   | 月書ストアは、証明書が                   | 保管されるシステム上  | の領域です。     |                 |  |
| Wi   | adowsに新明書ストアを                 | 白動的に選択させる   | か 証明書の場所を  | 指定することができます。    |  |
|      |                               |             |            |                 |  |
|      | <ul> <li>証明書の種類に基づ</li> </ul> | づいて、自動的に証明  | 書ストアを選択する( |                 |  |
|      | ○ 証明書をすべて次の                   | ストアに配置する(P) |            |                 |  |
|      | 証明書ストア                        |             |            |                 |  |
|      |                               |             |            | 参照( <u>R</u> ). |  |
|      |                               |             |            |                 |  |
|      |                               |             |            |                 |  |
|      |                               |             |            |                 |  |
|      |                               |             |            |                 |  |
|      |                               |             |            |                 |  |

7. 証明書のインポートウィザードの完了画面が表示されますので、『完了』を押します。

|   |                  |                                                    | × |
|---|------------------|----------------------------------------------------|---|
| ← | ಶ 証明書のインボート ウィザ・ | -¥-                                                |   |
|   | 証明書のインポー         | トウィザードの完了                                          |   |
|   | [完了] をクリックすると、   | 証明書がインボートされます。                                     |   |
|   | 次の設定が指定されまし      | to                                                 |   |
|   | 選択された証明書スト       | ア ウィザードで自動的に決定されます                                 |   |
|   | 内容               | PFX                                                |   |
|   | ファイル名            | C:¥Users¥tsutomu¥Desktop¥テスト用クライアント証明書¥clientPin¥Y |   |
|   |                  |                                                    |   |
|   |                  |                                                    |   |
|   |                  |                                                    |   |
|   |                  |                                                    |   |
|   |                  |                                                    |   |
|   |                  |                                                    |   |
|   |                  |                                                    |   |
|   |                  |                                                    |   |
|   |                  |                                                    |   |
|   |                  |                                                    |   |
|   |                  | 完了(E) キャンセ                                         |   |
|   |                  | hannan and                                         |   |

8. 以下の画面が表示されましたら、『OK』を押して完了です。

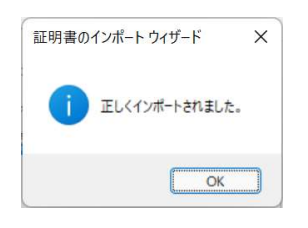